| Employer eServices®                          |                     |                                                                                                    |
|----------------------------------------------|---------------------|----------------------------------------------------------------------------------------------------|
|                                              |                     |                                                                                                    |
| We                                           | lcome to the Chang  | je Enrollment tutorial                                                                                                    |
| Audience: Employers                          |                     |                                                                                                    |
| Module Length: Appr                          | oximately 7 minutes |                                                                                                    |
| Last Updated: 04/04/                         | 2007                |                                                                                                    |
|                                              |                     |                                                                                                    |
|                                              |                     |                                                                                                    |
|                                              |                     |                                                                                                    |
| 1. Introduction     3.       2. Select     4 | Change<br>. Try It! | Welcome to the Change Enrollment tutorial. In this tutorial, you'll learn how to change an enrollee's information using Employer eServices. |

## Slide notes

#### **Text Captions**

Welcome to the Change Enrollment tutorial. In this tutorial, you'll learn how to change an enrollee's information using Employer eServices.

Audience: Employers

Module Length: Approximately 7 minutes

Last Updated: 04/04/2007

# Welcome to the Change Enrollment tutorial

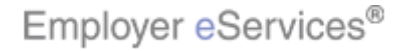

#### Slide 2 - Slide 2

| Employer eServices®                          |                          |                                                                                                    |  |  |
|----------------------------------------------|--------------------------|----------------------------------------------------------------------------------------------------|--|--|
|                                              |                          |                                                                                                    |  |  |
| We                                           | lcome to the Chang       | je Enrollment tutorial                                                                                                 |  |  |
| Audience: Employers                          |                          |                                                                                                    |  |  |
| Module Length: Appr                          | oximately 7 minutes      |                                                                                                    |  |  |
| Last Updated: 04/04/                         | Last Updated: 04/04/2007 |                                                                                                    |  |  |
|                                              |                          |                                                                                                    |  |  |
|                                              |                          |                                                                                                    |  |  |
|                                              |                          |                                                                                                    |  |  |
| 1. Introduction     3.       2. Select     4 | Change<br>. Try It!      | As you proceed, you may use the controls at the bottom of this window to rewind, pause, or skip ahead during playback. |  |  |

## Slide notes

#### **Text Captions**

As you proceed, you may use the controls at the bottom of this window to rewind, pause, or skip ahead during playback.

## Welcome to the Change Enrollment tutorial

Audience: Employers

Module Length: Approximately 7 minutes

Last Updated: 04/04/2007

Employer eServices®

#### Slide 3 - Slide 3

| Employer eServices®                          |                                        |                                                                                                |  |  |
|----------------------------------------------|----------------------------------------|------------------------------------------------------------------------------------------------|--|--|
|                                              |                                        |                                                                                                |  |  |
| We                                           | lcome to the Chang                     | je Enrollment tutorial                                                                         |  |  |
| Audience: Employers                          |                                        |                                                                                                |  |  |
| Module Length: Appr                          | Module Length: Approximately 7 minutes |                                                                                                |  |  |
| Last Updated: 04/04/                         | Last Updated: 04/04/2007               |                                                                                                |  |  |
|                                              |                                        |                                                                                                |  |  |
|                                              |                                        |                                                                                                |  |  |
|                                              |                                        |                                                                                                |  |  |
| 1. Introduction     3.       2. Select     4 | Change<br>. Try It!                    | To move from one section to another, click the menu buttons found above the playback controls. |  |  |

## Slide notes

**Text Captions** 

## Welcome to the Change Enrollment tutorial

To move from one section to another, click the menu buttons found above the playback controls.

Audience: Employers

Module Length: Approximately 7 minutes

Last Updated: 04/04/2007

Employer eServices®

#### Slide 4 - Slide 4

| Employer eServices®                          |                          |                                                                                                    |  |  |
|----------------------------------------------|--------------------------|----------------------------------------------------------------------------------------------------|--|--|
|                                              |                          |                                                                                                    |  |  |
| We                                           | lcome to the Chang       | je Enrollment tutorial                                                                                                    |  |  |
| Audience: Employers                          |                          |                                                                                                    |  |  |
| Module Length: Appr                          | oximately 7 minutes      |                                                                                                    |  |  |
| Last Updated: 04/04/                         | Last Updated: 04/04/2007 |                                                                                                    |  |  |
|                                              |                          |                                                                                                    |  |  |
|                                              |                          |                                                                                                    |  |  |
|                                              |                          |                                                                                                    |  |  |
| 1. Introduction     3.       2. Select     4 | Change<br>. Try It!      | Also, please note that your screens may be a bit<br>different from the ones you'll see in this tutorial. The<br>difference depends on your contractual agreement. |  |  |

## Slide notes

#### **Text Captions**

Also, please note that your screens may be a bit different from the ones you'll see in this tutorial. The difference depends on your contractual agreement.

## Welcome to the Change Enrollment tutorial

Audience: Employers

Module Length: Approximately 7 minutes

Last Updated: 04/04/2007

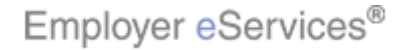

#### Slide 5 - Slide 5

| Employer eServices®                             |                          |                                                                                                    |  |  |  |
|-------------------------------------------------|--------------------------|----------------------------------------------------------------------------------------------------|--|--|--|
|                                                 |                          |                                                                                                    |  |  |  |
| Wel                                             | come to the Chang        | je Enrollment tutorial                                                                                                    |  |  |  |
| Audience: Employers                             |                          |                                                                                                    |  |  |  |
| Module Length: Appr                             | oximately 7 minutes      |                                                                                                    |  |  |  |
| Last Updated: 04/04/2                           | Last Updated: 04/04/2007 |                                                                                                    |  |  |  |
|                                                 |                          |                                                                                                    |  |  |  |
|                                                 |                          |                                                                                                    |  |  |  |
|                                                 |                          |                                                                                                    |  |  |  |
| 1. Introduction     3. (       2. Select     4. | Change<br>. Try It!      | Finally, remember that all sample information you'll see<br>in this tutorial is fictitious. Any resemblance to existing<br>individuals or companies is purely coincidental. |  |  |  |

## Slide notes

#### **Text Captions**

Finally, remember that all sample information you'll see in this tutorial is fictitious. Any resemblance to existing individuals or companies is purely coincidental.

# Welcome to the Change Enrollment tutorial

Audience: Employers

Module Length: Approximately 7 minutes

Last Updated: 04/04/2007

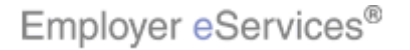

#### Slide 6 - Slide 6

| Employer eServices <sup>®</sup>                                                  |                                                            |                                             |                            |               |           |
|----------------------------------------------------------------------------------|------------------------------------------------------------|---------------------------------------------|----------------------------|---------------|-----------|
| Enrollment ID Cards Billing                                                      |                                                            |                                             | Help                       | Training      | Tutorials |
|                                                                                  |                                                            |                                             |                            |               | Log Out   |
|                                                                                  |                                                            |                                             |                            |               | ^         |
| Welcome User,                                                                    |                                                            |                                             |                            |               |           |
| Employer eServices is your online, real-tin much more.                           | ne gateway to eligibilit                                   | y and enrollment cha                        | anges, claim status, repor | ting, billing | and       |
|                                                                                  |                                                            |                                             |                            |               |           |
| Hot Topics! Click on one of the following<br>EMPLOYEE COMMUNICATION: Create your | links for up to the mini<br><u>own employee health</u>     | ute news information<br>and wellness newsle | atter!                     |               |           |
| Hot Topic Link - Frontier<br>Personal Health Manager on myuhc.com                |                                                            |                                             |                            |               |           |
| Plan Cost Estimator - click here to see how                                      | <u>ι it can help γou and γ</u>                             | our employees                               |                            |               | Ξ         |
| Resources                                                                        | Network Informat                                           | ion                                         | Programs & Service         | 5             |           |
| Click here to access:                                                            | Click here to access: Click here to access:                |                                             |                            |               |           |
| Administrative Guides                                                            | Network East Shee                                          | .+                                          | Benavioral Health          |               |           |
| Brochures & Forms                                                                | Network Mans                                               | <u>, (3</u>                                 | Care Coordination          |               |           |
| Communication Resource Center                                                    | Physician Director                                         | ¥.                                          | Complementary Med          | icine         |           |
| <u>Contact Information</u>                                                       | UnitedHealth Premium Designation Healthy Pregnancy Program |                                             |                            |               |           |
| Help                                                                             | <u>Program</u>                                             |                                             | iPlan® Health Saving       | s Account D   | Demo      |
|                                                                                  |                                                            | The change pro                              | noes involves a seria      | es of nade    | es on     |
| which you may updat                                                              |                                                            | update an enrollee's                        | informatic                 | on.           |           |
| 2. Select 4. Try It!                                                             |                                                            | ·····                                       |                            |               |           |
|                                                                                  |                                                            |                                             |                            |               |           |
|                                                                                  |                                                            |                                             |                            |               |           |

## Slide notes

## **Text Captions**

The change process involves a series of pages on which you may update an enrollee's information.

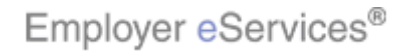

#### Slide 7 - Slide 7

| Employer eServices®                                                                                                    |                                                                                                    |                                                                                                    |  |  |  |
|----------------------------------------------------------------------------------------------------|----------------------------------------------------------------------------------------------------|----------------------------------------------------------------------------------------------------|--|--|--|
| Enrollment ID Cards Billing                                                                                                    |                                                                                                    | Help Training Tutorials                                                                                                    |  |  |  |
|                                                                                                    |                                                                                                    | Log Out                                                                                                    |  |  |  |
| Welcome User.                                                                                                    |                                                                                                    | <u>^</u>                                                                                                    |  |  |  |
| Welcome User,         Employer eServices is your online, real-time gateway to eligibility and enrollment changes, claim status, reporting, billing and much more.         Hot Topics! Click on one of the following links for up to the minute news information         EMPLOYEE COMMUNICATION: Create your own employee health and wellness newsletter!         Hot Topic Link - Frontier         Personal Health Manager on myuhc.com         Plan Cost Estimator - click here to see how it can help you and your employees |                                                                                                    |                                                                                                    |  |  |  |
| Resources<br>Click here to access:<br>Administrative Guides<br>Benefit Plan Coverage Documents<br>Brochures & Forms<br>Communication Resource Center<br>Contact Information<br>Help                                                                                                    | Network Information<br>Click here to access:<br><u>Network Changes</u><br><u>Network Fact Sheets</u><br><u>Network Maps</u><br><u>Physician Directory</u><br><u>UnitedHealth Premium Designation</u><br><u>Program</u> | Programs & Services         Click here to access:         Behavioral Health         Care24         Care Coordination         Complementary Medicine         Healthy Pregnancy Program         iPlan® Health Savings Account Demo |  |  |  |
| 1. Introduction       3. Change         2. Select       4. Try It!                                                                                                    | Keep in mir<br>employee o                                                                                                    | nd that an enrollee may be either an<br>or an employee's dependent.                                                                                                    |  |  |  |

#### Slide notes

#### **Text Captions**

Keep in mind that an enrollee may be either an employee or an employee's dependent.

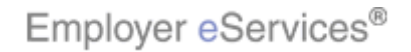

#### Slide 8 - Slide 8

| Employer eServices®                                                                                                    |  |                 |                       |           |           |
|----------------------------------------------------------------------------------------------------|--|-----------------|-----------------------|-----------|-----------|
| Frighlight Boxt ID Cards Billing                                                                                                    |  |                 | Help                  | Training  | Tutorials |
| Select the Enrollment option                                                                                                    |  |                 |                       |           | Log Out   |
| Welcome User,                                                                                                    |  |                 |                       |           | <u>^</u>  |
| Wercome oser,         Employer eServices is your online, real-time gateway to eligibility and enrollment changes, claim status, reporting, billing and much more.         Hot Topics! Click on one of the following links for up to the minute news information         EMPLOYEE COMMUNICATION: Create your own employee health and wellness newsletter!         Hot Topic Link - Frontier         Personal Health Manager on myuhc.com         Plan Cost Estimator - click here to see how it can help you and your employees |  |                 |                       |           | and       |
| ResourcesNetwork InformationPrograms & ServicesClick here to access:Click here to access:Click here to access:Administrative GuidesNetwork ChangesBehavioral HealthBenefit Plan Coverage DocumentsNetwork Fact SheetsCare24Brochures & FormsNetwork MapsCare CoordinationCommunication Resource CenterPhysician DirectoryComplementary MedicineContact InformationUnitedHealth Premium DesignationHealthy Pregnancy ProgramHelpProgramiPlan@ Health Savings Account Demo                                                       |  |                 |                       |           | Demo      |
| 1. Introduction       3. Change         2. Select       4. Try It!                                                                                                    |  | To begin, selec | t the Enrollment ment | u option. |           |

## Slide notes

## **Text Captions**

To begin, select the Enrollment menu option.

## Select the Enrollment option

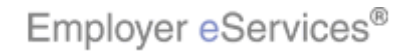

#### Slide 9 - Slide 9

| Employer eServices®                                                                                                    |                     |                 |                         |                  |
|----------------------------------------------------------------------------------------------------|---------------------|-----------------|-------------------------|------------------|
| Enroliment ID Cards Billing                                                                                                    |                     |                 | Help Tr                 | aining Tutorials |
| Add Terminate Reinstate Charge Inqui                                                                                                    | re Electronic File  |                 |                         | Log Out          |
| Click the                                                                                                    | Change option       |                 |                         | -                |
| Welcome User,                                                                                                    |                     |                 |                         |                  |
| Employer eServices is your online, real-time gateway to eligibility and enrollment changes, claim status, reporting, billing and much more.  Hot Topics! Click on one of the following links for up to the minute news information EMPLOYEE COMMUNICATION: Create your own employee health and wellness newsletter! Hot Topic Link - Frontier Personal Health Manager on myuhc.com |                     |                 |                         |                  |
|                                                                                                    |                     |                 |                         |                  |
| Resources                                                                                                    | Network Informat    | <u>tion</u>     | Programs & Services     |                  |
| Administrative Guides                                                                                                    | Network Changes     | :               | Behavioral Health       |                  |
| Benefit Plan Coverage Documents                                                                                                    | Network Fact Shee   | ets             | Care24                  |                  |
| Brochures & Forms                                                                                                    | Network Maps        | —               | Care Coordination       |                  |
| Communication Resource Center                                                                                                    | Physician Directory |                 | Complementary Medicin   | <u>e</u>         |
| Contact Information                                                                                                    | UnitedHealth Prem   | ium Designation | Healthy Pregnancy Progr | <u>ram</u>       |
| <u>Help</u>                                                                                                    | Program             | -               | iPlan® Health Savings A | ccount Demo      |
| A second menu bar appears. Click the Change menu                                                                                                    |                     |                 |                         |                  |
| . narodución 5. change                                                                                                    | option.             |                 |                         |                  |
| Z. Select 4. Try ft:                                                                                                    |                     |                 |                         |                  |
|                                                                                                    |                     |                 |                         |                  |
|                                                                                                    |                     |                 |                         |                  |

## Slide notes

## **Text Captions**

A second menu bar appears. Click the Change menu option.

## Click the Change option

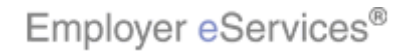

#### Slide 10 - Slide 10

| Employer eServices®                                                                                                    |                                      |
|----------------------------------------------------------------------------------------------------|--------------------------------------|
| <u>Enrollment</u> ID Cards Billing                                                                                                    | Help Training Tutorials              |
| Add Terminate Reinstate Charge Inquire Electronic File                                                                                                    | Log Out<br>Scroll Up-U Scroll Down-D |
| Select Group from list, enter Employee Search criteria a<br>Select Group (Select Grifight Box<br>Employee Search  By Employee ID<br>By Last Name<br>Select Enrollee  Help Cont | Ind select Search.                   |
| By using this web site you agree to our <u>Internet Service Agreement</u> <u>Contact I</u>                                                                                     | 15                                   |
| 1. Introduction     3. Change       2. Select     4. Try It!                                                                                                    | The Select Group screen displays.    |

## Slide notes

**Text Captions** 

The Select Group screen displays.

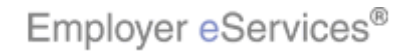

#### Slide 11 - Slide 11

| Employer eServices®                                                                      |                                        |
|------------------------------------------------------------------------------------------|----------------------------------------|
| <u>Enrollment</u> ID Cards Billing                                                       | Help Training Tutorials                |
| Add Terminate Reinstate Change Inquire Electronic File                                   | Log Out                                |
| 4                                                                                        | Scroll Up-U Scroll Down-D              |
| Select Group from list, enter Employee Search criteria a Select Group (Select Group)     | ind select Search.                     |
| Employee Search 💿 By Employee ID                                                         | (ss Click the Select Group menu        |
| O By Last Name Select Enrollee                                                           | First Initial Search                   |
|                                                                                          |                                        |
| By using this web site you agree to our <u>Internet Service Agreement</u> <u>Contact</u> | <u>Us</u>                              |
| 1. Introduction     3. Change       2. Select     4. Try It!                             | Click the Select Group drop-down menu. |

## Slide notes

## **Text Captions**

Click the Select Group drop-down menu.

## Click the Select Group menu

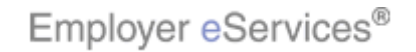

T

#### Slide 12 - Slide 12

| Employer eServices®                                                                                                    |                                                                                                    |
|----------------------------------------------------------------------------------------------------|----------------------------------------------------------------------------------------------------|
| Enrollment ID Cards Billing                                                                                                    | Help Training Tutorials                                                                                                   |
| Add Terminate Reinstate Change Inquire Electronic File                                                                                                    | Log Out<br>Scroll Up-U Scroll Down-D                                                                                      |
| Select Group from list, enter Employee Search criteria a<br>Select Group (Select Group)<br>(Select Group)<br>Employee Search (Select Group)<br>GENEVA PHARMACHATIGNES, INC. 0700<br>LYNN'S BAKERY, INC. 040 836<br>ZOMBA RECORDING COMBA<br>By Last Name Select Group<br>Select Enrollee | nd select Search.                                                                                                    |
|                                                                                                    |                                                                                                    |
| By using this web site you agree to our <u>Internet Service Agreement</u> Contact I         1. Introduction       3. Change         2. Select       4. Try It!                                                                                                    | <sup>≤</sup><br>The Select Group drop-drown menu appears. Select<br>the group name with which the enrollee is associated. |

## Slide notes

## **Text Captions**

The Select Group drop-drown menu appears. Select the group name with which the enrollee is associated.

## Select Group Name

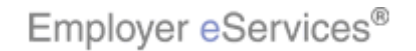

T

#### Slide 13 - Slide 13

| Employer eServices®                                                                                                    |                                                                                                    |
|----------------------------------------------------------------------------------------------------|----------------------------------------------------------------------------------------------------|
| Enrollment ID Cards Billing                                                                                                    | Help Training Tutorials                                                                                                    |
| Add Terminate Reinstate Change Inquire Electronic File                                                                                                    | Log Out<br>Scroll Up-U Scroll Down-D                                                                                               |
| Select Group from list, enter Employee Search criteria a<br>Select Group GENEVA PHARMACEUTICALS, INC. 070                                                   | and select Search.                                                                                                    |
| Employee Search  By Employee ID Highlight-Box (642 × 70) By Last Name (X:26; Y:206)                                                                         | (SS for Alternate ID)<br>First Initial                                                                                             |
| Select Enrollee                                                                                                    | tinue                                                                                                    |
| By using this web site you agree to our <u>Internet Service Agreement</u> <u>Contact</u> 1. Introduction       3. Change         2. Select       4. Try It! | After you select the group, you will need to identify the employee. You may search for an employee by employee ID or by last name. |

## Slide notes

#### **Text Captions**

After you select the group, you will need to identify the employee. You may search for an employee by employee ID or by last name.

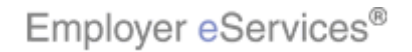

#### Slide 14 - Slide 14

| Employer eServices®                                                                                                    |                                                        |
|----------------------------------------------------------------------------------------------------|--------------------------------------------------------|
| Enrollment ID Cards Billing                                                                                                | Help Training Tutorials                                |
| Add Terminate Reinstate Change Inquire Electronic File                                                                     | Log Out<br>Scroll Up-U Scroll Down-D                   |
| Select Group from list, enter Employee Search criteria a<br>Select Group GENEVA PHARMACEUTICALS, INC. 0700                 | nd select Search.                                      |
| Employee Search 💿 By Employee ID                                                                                           | (SSN or Alternate ID)                                  |
| Select Enrollee Click the Last Name button                                                                                 | First Initial Search                                   |
| Help Cont                                                                                                    | nue                                                    |
|                                                                                                    |                                                        |
| By using this web site you agree to our <u>Internet Service Agreement</u> <u>Contact</u> 1. Introduction         3. Change | In this example, we will search by employee last name. |
| 2. Select 4. Try It                                                                                                    |                                                        |
|                                                                                                    |                                                        |

## Slide notes

## **Text Captions**

In this example, we will search by employee last name.

Click the Last Name button

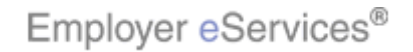

T

#### Slide 15 - Slide 15

| Employer eServices®                                                                                                    |                                                                                                    |  |  |
|----------------------------------------------------------------------------------------------------|----------------------------------------------------------------------------------------------------|--|--|
| <u>Enrollment</u> ID Cards Billing                                                                                                    | Help Training Tutorials                                                                                                    |  |  |
| Add Terminate Reinstate Change Inquire Electronic File                                                                                 | Log Out<br>Scroll Up-U Scroll Down-D                                                                                                    |  |  |
| Select Group from list, enter Employee Search criteria a                                                                               | nd select Search.                                                                                                    |  |  |
| Select Group GENEVA PHARMACEUTICALS, INC. 0700                                                                                         | 051 💌                                                                                                    |  |  |
| Employee Search 🔘 By Employee ID                                                                                                    | (SSN or Alternate ID)                                                                                                    |  |  |
| Employee Search By Employee ID (SSN or Alternate ID)<br>By Last Nattighlight Box First Initial Search<br>Select Enrollee Help Continue |                                                                                                    |  |  |
| 1. Introduction     3. Change       2. Select     4. Try It!                                                                           | Enter the employee's last name. Note that you may do<br>a wild card search by entering the first three characters<br>of the last name, followed by an asterisk. |  |  |

## Slide notes

#### **Text Captions**

Enter the employee's last name. Note that you may do a wild card search by entering the first three characters of the last name, followed by an asterisk.

## Enter Last Name

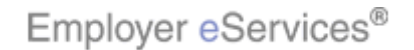

T

#### Slide 16 - Slide 16

| Employer eServices®                                                                        |                                      |
|--------------------------------------------------------------------------------------------|--------------------------------------|
| <u>Enrollment</u> ID Cards Billing                                                         | Help Training Tutorials              |
| Add Terminate Reinstate Change Inquire Electronic File                                     | Log Out<br>Scroll Up-U Scroll Down-D |
| Select Group from list, enter Employee Search criteria a                                   | nd select Search.                    |
| Select Group GENEVA PHARMACEUTICALS, INC. 0700                                             | 051 💌                                |
| Employee Search 🔿 By Employee ID                                                           | (SSN or Alternate ID)                |
| By Last Name DOE                                                                           | First Artial Search                  |
| Select Enrollee 🛛 💌                                                                        | Click the Search button              |
| Help Conti                                                                                 | nue                                  |
| By using this web site you agree to our <u>Internet Service Agreement</u> <u>Contact L</u> | <u>ls</u>                            |
| 1. Introduction     3. Change       2. Select     4. Try It!                               | Click the Search button.             |

#### Slide notes

## **Text Captions**

Click the Search button.

## Click the Search button

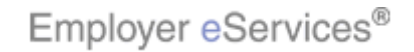

#### Slide 17 - Slide 17

| Employer eServices®                                                                |                                                                                                    |
|------------------------------------------------------------------------------------|----------------------------------------------------------------------------------------------------|
| Enrollment ID Cards Billing                                                        | Help Training Tutorials                                                                                        |
| Add Terminate Reinstate Change Inquire Electronic File                             | Log Out<br>Scroll Up-U Scroll Down-D                                                                           |
| Select Group from list, enter Employee Search criteria                             | and select Search.                                                                                             |
| Select Group GENEVA PHARMACEUTICALS, INC. 070                                      | 0051 💌                                                                                                    |
| Employee Search 🔘 By Employee ID                                                   | (SSN or Alternate ID)                                                                                          |
| By Last Name DOE     Select Enrollee DOE, JOHN (Employee) 00123456789     Help Con | Eirst Initial Search<br>Click Select Enrollee menu                                                             |
| 1. Introduction     3. Change       2. Select     4. Try It!                       | Click the Select Enrollee drop-down menu to select the employee's name from a list of matching search results. |

## Slide notes

## **Text Captions**

Click the Select Enrollee drop-down menu to select the employee's name from a list of matching search results.

## Click Select Enrollee menu

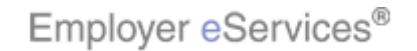

#### Slide 18 - Slide 18

| Employer eServices®                                                                                                    |                                                                               |  |  |  |
|----------------------------------------------------------------------------------------------------|-------------------------------------------------------------------------------|--|--|--|
| Enrollment ID Cards Billing                                                                                             | Help Training Tutorials                                                       |  |  |  |
| Add Terminate Reinstate Change Inquire Electronic File                                                                  | Log Out<br>Scroll Up-U Scroll Down-D                                          |  |  |  |
| Select Group from list, enter Employee Search criteria a                                                                | nd select Search.                                                             |  |  |  |
| Select Group GENEVA PHARMACEUTICALS, INC. 0700                                                                          | 051 💌                                                                         |  |  |  |
| Employee Search 🔘 By Employee ID                                                                                        | (SSN or Alternate ID)                                                         |  |  |  |
| <ul> <li>By Last Name DOE</li> </ul>                                                                                    | First Initial Search                                                          |  |  |  |
| Select Enrollee DOE, JOHN (Employee) 00123456789<br>DOE, JOHN (Employee) 00123456789<br>Help Cominue<br>Select Employee |                                                                               |  |  |  |
| By using this web site you agree to our Internet Service Agreement Contact Us                                           |                                                                               |  |  |  |
| 1. Introduction     3. Change       2. Select     4. Try It!                                                            | The Select Enrollee menu displays. Select the correct employee from the list. |  |  |  |

## Slide notes

## **Text Captions**

The Select Enrollee menu displays. Select the correct employee from the list.

## Select Employee

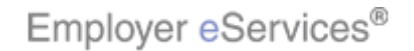

T

#### Slide 19 - Slide 19

| Employer eServices®                                                                         |                                                                                                    |  |  |  |
|---------------------------------------------------------------------------------------------|----------------------------------------------------------------------------------------------------|--|--|--|
| <u>Enrollment</u> ID Cards Billing                                                          | Help Training Tutorials                                                                             |  |  |  |
| Add Terminate Reinstate Change Inquire Electronic File                                      | Log Out<br>Scroll Up-U Scroll Down-D                                                                |  |  |  |
| Select Group from list, enter Employee Search criteria a                                    | nd select Search.                                                                                   |  |  |  |
| Select Group GENEVA PHARMACEUTICALS, INC. 0700                                              | 051 💌                                                                                               |  |  |  |
| Employee Search 🔿 By Employee ID                                                            | (SSN or Alternate ID)                                                                               |  |  |  |
| <ul> <li>By Last Name DOE</li> </ul>                                                        | First Initial Search                                                                                |  |  |  |
| Select Enrollee DOE, JOHN (Errighight Box0123456789                                         |                                                                                                    |  |  |  |
| Help Highirt                                                                                | Dick the <b>Continue</b> button                                                                     |  |  |  |
|                                                                                             |                                                                                                    |  |  |  |
|                                                                                             |                                                                                                    |  |  |  |
| By using this web site you agree to our <u>Internet Service Agreement</u> <u>Contact Us</u> |                                                                                                    |  |  |  |
| 1. Introduction     3. Change       2. Select     4. Try It:                                | The employee name you selected now appears in the Select Enrollee field. Click the Continue button. |  |  |  |
|                                                                                             |                                                                                                    |  |  |  |

## Slide notes

## **Text Captions**

The employee name you selected now appears in the Select Enrollee field. Click the Continue button.

## Click the **Continue** button

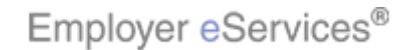

T

#### Slide 20 - Slide 20

| Employer eServices®                                                           |                                                                                   |  |  |  |
|-------------------------------------------------------------------------------|-----------------------------------------------------------------------------------|--|--|--|
| <u>Enrollment</u> ID Cards Billing                                            | Help Training Tutorials                                                           |  |  |  |
| Add Terminate Reinstate Change Inquire Electronic File                        | Log Out<br>Scroll Up-U Scroll Down-D                                              |  |  |  |
| Enrollee: JOHN DOE Group: 0700051                                             | Insured ID: 00123456789-00                                                        |  |  |  |
| Employee Demographic Product<br>Information Information Information           | Other<br>Insurghight Box                                                          |  |  |  |
| Step 1 Enter employee information                                             | on changes and Continue or Submit.                                                |  |  |  |
| *Required fields                                                              |                                                                                   |  |  |  |
| Original Date of Hire* 04 / 15 / 2006                                         | Date of Retirement MM / DD / CCYY                                                 |  |  |  |
| Date of Death MM / DD / CCYY                                                  |                                                                                   |  |  |  |
| Complete Alternate Payee information only when the payee is not the employee. |                                                                                   |  |  |  |
| Alternate Payee Indicator 🛛 Yes C 🛛 No 💿                                      |                                                                                   |  |  |  |
| Alternate Payee ID                                                            |                                                                                   |  |  |  |
| 1. Introduction     3. Change       2. Select     4. Try It!                  | While in the change mode, you may update data on any of the four tabs shown here. |  |  |  |
|                                                                               |                                                                                   |  |  |  |

#### Slide notes

## **Text Captions**

While in the change mode, you may update data on any of the four tabs shown here.

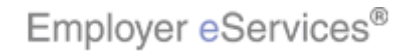

#### Slide 21 - Slide 21

| Employer eServ                                                                                                    | ices®                                                            |                                         |                    |                  |             |                       |
|----------------------------------------------------------------------------------------------------|------------------------------------------------------------------|-----------------------------------------|--------------------|------------------|-------------|-----------------------|
| Enrollment ID Cards I                                                                                                    | Billing                                                          |                                         |                    | Help             | Training    | Tutorials             |
| Add Terminate Reinstate                                                                                                    | e Change Inquire Ele                                             | ctronic File                            |                    | Scrol            | llUp-U Scro | Log Out<br>oll Down-D |
| Enrollee: JOHN DOE                                                                                                    | Group:                                                           | 0700051                                 | Insured ID:        | 00123456789      | -00         |                       |
| Employee<br>Information<br>Step 1<br>*Required fields<br>Original Date                                                                  | Demographic<br>Information<br>Enter employ<br>of Hire* 04 / 15 , | Product<br>Information<br>ee informatio | Other<br>Insurance | 7 <b>Submit.</b> |             |                       |
| Complete Alternate Payee information only when the payee is not the employee.  Alternate Payee Indicator Yes O No O  Alternate Payee ID |                                                                  |                                         |                    |                  |             |                       |
| 1. Introduction                                                                                                    | 3. Change                                                        |                                         | address.           | agin by updatif  | iy an enfo  | illee 2               |

#### Slide notes

## **Text Captions**

In this example, we'll begin by updating an enrollee's address.

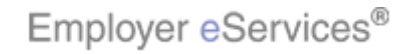

#### Slide 22 - Slide 22

| Employer eServices®                                                                                                    |                                                                      |
|----------------------------------------------------------------------------------------------------|----------------------------------------------------------------------|
| Enrollment ID Cards Billing                                                                                                    | Help Training Tutorials                                              |
| Add Terminate Reinstate Charge Inquire Electronic File                                                                                                    | Log Out<br>Scroll Up-U Scroll Down-D                                 |
| Enrollee: JOHN DOE Group: 0700051                                                                                                    | Insured ID: 00123456789-00                                           |
| Employee<br>Information     Demographic<br>Information     Product<br>Information       Step 1     Click the Demograph       *Required fields                       | Other<br>Insurance<br>ic Information tab e or Submit.                |
| Original Date of Hire* 04 / 15 / 2006<br>Date of Death MM / DD / CCYY<br>Complete Alternate Payee information only when the<br>Alternate Payee Indicator Yes O No © | Date of Retirement  MM /  DD /  CCYY<br>e payee is not the employee. |
| Alternate Payee ID                                                                                                    | To make this change, begin by clicking the                           |
| 1. Introduction     3. Change       2. Select     4. Try It!                                                                                                    | Demographic Information tab.                                         |

## Slide notes

## **Text Captions**

To make this change, begin by clicking the Demographic Information tab.

Click the **Demographic Information** tab

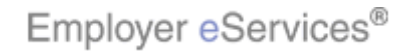

#### Slide 23 - Slide 23

Г

| Employer <mark>e</mark> Ser  | vices®                     |                        |                                                 |                                          |                                  |                          |                        |
|------------------------------|----------------------------|------------------------|-------------------------------------------------|------------------------------------------|----------------------------------|--------------------------|------------------------|
| Enrollment ID Cards          | Billing                    |                        |                                                 |                                          | Help                             | Training                 | Tutorials              |
| Add Terminate Reinsta        | ate Change Inquire El      | ectronic File          |                                                 |                                          | Scro                             | ll Up-U Scr              | Log Out<br>roll Down-D |
| Enrollee: JOHN DOE           | Group:                     | 0700051                |                                                 | Insured ID:                              | 00123456789                      | 9-00                     |                        |
| Employee<br>Information      | Demographic<br>Information | Product<br>Information | Other<br>Insuranc                               | e                                        | it                               |                          |                        |
| *Required fields             | Enter demographie in       |                        | ges and contain                                 |                                          |                                  |                          |                        |
| Original Effective           | 05/01/2006                 |                        | Termination                                     |                                          |                                  |                          |                        |
| Last Updated                 | 05/01/2006                 |                        |                                                 |                                          |                                  |                          |                        |
| Employee ID*                 | 00123456789                |                        | SSN                                             |                                          | -                                |                          |                        |
| Date of Birth *              | 04 / 21 / 1967             |                        | Relationship*                                   | EE EMPLOY                                | ′EE                              | •                        |                        |
| Last Name*                   | DOE                        |                        |                                                 |                                          |                                  |                          |                        |
| First Name*                  | ЈОНИ                       |                        | Middle Initial                                  |                                          |                                  |                          |                        |
| Address 1*                   | 123 MAIN ST                |                        |                                                 |                                          |                                  |                          |                        |
| 1. Introduction<br>2. Select | 3. Change<br>4. Try It!    | ]                      | The Demogra<br>only fields dis<br>while in chan | aphic Inforr<br>splayed in v<br>ge mode. | mation tab di:<br>white are elig | splays. N<br>ible for up | ote that<br>odates     |

#### Slide notes

## **Text Captions**

The Demographic Information tab displays. Note that only fields displayed in white are eligible for updates while in change mode.

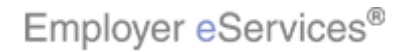

٦

#### Slide 24 - Slide 24

| Employer <mark>e</mark> Ser                                                                                                    | vices®                                                                                                    |                                         |                                                                             |                 |             |               |                        |
|----------------------------------------------------------------------------------------------------|----------------------------------------------------------------------------------------------------|-----------------------------------------|-----------------------------------------------------------------------------|-----------------|-------------|---------------|------------------------|
| Enrollment ID Cards                                                                                                    | Billing                                                                                                    |                                         |                                                                             |                 | Hel         | p Training    | Tutorials              |
| Add Terminate Reinsta                                                                                                    | ate Change Inquire El                                                                                                    | ectronic File                           |                                                                             |                 | Sc          | roll Up-U Sci | Log Out<br>roll Down-D |
| Enrollee: JOHN DOE                                                                                                    | Group:                                                                                                    | 0700051                                 |                                                                             | Insured ID:     | 001234567   | 89-00         |                        |
| Employee<br>Information<br>Step 2<br>*Required fields<br>Original Effective<br>Last Updated<br>Employee ID*<br>Date of Birth *<br>Last Name* | Demographic<br>Information           Enter demographic inf           05/01/2006           05/01/2006           00123456789           04         /           DOE | Product<br>Information<br>ormation chan | Other<br>Insuranc<br>ges and Continu<br>Termination<br>SSN<br>Relationship* | e<br>ue or Subm | <b>nit.</b> | <b>x</b>      |                        |
| First Name*<br>Address 1*                                                                                                    | JOHN<br>123 MAIN ST                                                                                                    |                                         | Middle Initial                                                              |                 |             |               |                        |
| 1. Introduction<br>2. Select                                                                                                    | 3. Change<br>4. Try It!<br>(X:0; Y:470)                                                                                                    | )                                       | Update inforr                                                               | mation as I     | necessary.  |               |                        |

## Slide notes

## **Text Captions**

Update information as necessary.

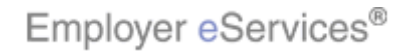

#### Slide 25 - Slide 25

| Employer <mark>e</mark> Ser     | vices®                                               |                                                                                                    |                                                               |
|---------------------------------|------------------------------------------------------|----------------------------------------------------------------------------------------------------|---------------------------------------------------------------|
| Enrollment ID Cards             | Billing                                              |                                                                                                    | Help Training Tutorials                                       |
| Add Terminate Reinst            | ate Change Inquire Electronic File                   |                                                                                                    | Log Out<br>Scroll Up-U Scroll Down-D                          |
| Enrollee: JOHN DOE              | Group: 0700051                                       |                                                                                                    | Insured ID: 00123456789-00                                    |
| First Name*                     | рони                                                 | Middle Initial                                                                                                    |                                                               |
| Address 1*                      | 321 TOWN AVE                                         |                                                                                                    |                                                               |
| Address 2                       |                                                      |                                                                                                    |                                                               |
| City*                           | ST CHARLES                                           | Foreign Address                                                                                                    | Yes O No 💿                                                    |
| State*                          | MISSOURI                                             | Zip*                                                                                                    | 63301 -                                                       |
| Home Phone                      |                                                      | Work Phone                                                                                                    |                                                               |
| Gender*                         | MALE Ad                                              | ldress Start Date                                                                                                    | 04 / 26 / 2006                                                |
| Late Enrollee*                  | NEW HIRE                                             |                                                                                                    |                                                               |
|                                 | Help Highintin Bex                                   | Submit                                                                                                    |                                                               |
| By using this web site you agr  | ee to our Internet Service Agreement Contact         | <u>Us</u>                                                                                                    |                                                               |
| This is a private web site cont | aining confidential information. Authorized site use | No. the second second s | remation for business purposed only. Any up sutherized use of |
| 1. Introduction                 | 3. Change                                            | enrollee.                                                                                                    | update product information for this                           |
| 2. Select                       | 4. Try It!                                           |                                                                                                    |                                                               |
|                                 |                                                      |                                                                                                    |                                                               |

## Slide notes

#### **Text Captions**

Next, we will update product information for this enrollee.

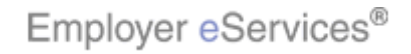

#### Slide 26 - Slide 26

Г

| En     | nployer <mark>e</mark> Serv   | ices®                      |                        |                          |                |                     |          |             |                       |
|--------|-------------------------------|----------------------------|------------------------|--------------------------|----------------|---------------------|----------|-------------|-----------------------|
| Enroll | <mark>lment</mark> ID Cards F | Billing                    |                        |                          |                |                     | Help     | Training    | Tutorials             |
| Add 1  | Terminate Reinstate           | Change Inquire El          | ectronic File          |                          |                |                     | Scrol    | ll Up-U Scr | Log Out<br>oll Down-D |
| Enro   | ollee: JOHN DOE               | Group:                     | 0700051                |                          | Insured        | ID: 001234          | 56789    | -00         |                       |
| E      | Employee<br>Information       | Demographic<br>Information | Product<br>Information | Other<br>Insura          | nce            |                     |          |             |                       |
| Ste    | p 3 Enter pr                  | oduct information ch       | anges and Co           | ntinue or Sub            | mit.           |                     |          |             |                       |
| Pro    | duct                          |                            |                        | Effective Dat            | e Terr         | nination Date       | ;        |             |                       |
| MI     | EDICAL<br>EDICAL              |                            |                        | 10/01/2006<br>09/01/2006 | 09/            | 30/2006             |          |             |                       |
|        | Enroll Co                     | py Remove                  | Modify Coverage        | e Line                   | Assign Pi      | rimary Provide      | er       |             |                       |
|        | <u>Coverage</u> (             | 0034 0034 PPOZN            |                        |                          | <u>View Co</u> | <u>verage Detai</u> | <u>l</u> |             |                       |
|        | 1. Introduction 2. Select     | 3. Change<br>4. Try It!    | ]                      | The Produ                | t Informa      | tion tab dis        | plays.   |             |                       |

## Slide notes

## **Text Captions**

The Product Information tab displays.

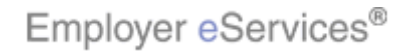

٦

#### Slide 27 - Slide 27

Г

| E    | mployer <mark>e</mark> Serv                                      | ices®                      |                        |                |                       |            |                 |           |             |                        |
|------|------------------------------------------------------------------|----------------------------|------------------------|----------------|-----------------------|------------|-----------------|-----------|-------------|------------------------|
| Enro | <mark>illment</mark> ID Cards E                                  | Billing                    |                        |                |                       |            |                 | Help      | Training    | Tutorials              |
| Add  | Terminate Reinstate                                              | e Change Inquire El        | ectronic File          |                |                       |            |                 | Scro      | ll Up-U Sci | Log Out<br>roll Down-D |
| En   | rollee: JOHN DOE                                                 | Group:                     | 0700051                |                | In                    | sured ID:  | 001234          | 56789     | 9-00        |                        |
|      | Employee<br>Information                                          | Demographic<br>Information | Product<br>Information |                | Other<br>Insurance    |            |                 |           |             |                        |
| St   | Step 3 Enter product information changes and Continue or Submit. |                            |                        |                |                       |            |                 |           |             |                        |
| Pr   | roduct                                                           |                            |                        | Effecti        | ve Date               | Termina    | ation Date      | е         |             |                        |
|      | MEDICAL<br>MEDICAL                                               |                            |                        | 10/01<br>09/01 | 1/2006<br>1/2006      | 09/30/     | 2006            |           |             |                        |
|      | Enroll Co                                                        | py Remove                  | Modify Coverage        | e Line         | As                    | sign Prima | ary Provid      | er        |             |                        |
|      | <u>Coverage</u> (                                                | 0034 0034 PPOZN            |                        |                | Vi                    | ew Cover   | <u>age Deta</u> | <u>il</u> |             |                        |
|      | 1. Introduction<br>2. Select                                     | 3. Change<br>4. Try It!    | ]                      | From<br>select | this tab, y<br>tions. | ou may     | add, ed         | lit, or r | emove pi    | roduct                 |

#### Slide notes

#### **Text Captions**

From this tab, you may add, edit, or remove product selections.

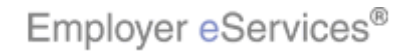

٦

#### Slide 28 - Slide 28

| Employer e              | Services®                    |            |                        |                 |                    |                         |                       |                |                  |                          |
|-------------------------|------------------------------|------------|------------------------|-----------------|--------------------|-------------------------|-----------------------|----------------|------------------|--------------------------|
| Enrollment ID C         | ards Billing                 |            |                        |                 |                    |                         |                       | Help           | Trainin          | g Tutorials              |
| Add Terminate R         | einstate Change I            | nquire Ele | ctronic File           |                 |                    |                         |                       | Scro           | ll Up-U 🤌        | Log Out<br>Scroll Down-D |
| Enrollee: JOHN I        | DOE                          | Group:     | 0700051                |                 |                    | Insured ID:             | 001234                | 156789         | 9-00             |                          |
| Employee<br>Information | Demograph<br>Information     | ic         | Product<br>Information | 1               | Other<br>Insurance | •                       |                       |                |                  |                          |
| Step 3 E                | nter product infori          | nation ch  | anges and Co           | ntinue o        | r Submi            | t.                      |                       |                |                  |                          |
| Product                 |                              |            |                        | Effectiv        | ve Date            | Termina                 | ation Dati            | э              |                  |                          |
| MEDICAL<br>MEDICAL      |                              |            |                        | 10/01<br>09/01  | /2006<br>/2006     | 09/30/                  | 2006                  |                |                  |                          |
| Enrol<br>Policy Nu      | Depy Remove                  | /e         | Modify Coverage        | e Line          |                    | Assign Prima            | ary Provid            | er             | ]                |                          |
| <u>Cove</u>             |                              |            |                        |                 |                    | <u>View Cover</u>       | <u>aqe Deta</u>       | il             |                  |                          |
| 1. Introductio          | n 3. Cha<br>3. Cha<br>4. Try | nge        |                        | Keep<br>the ter | in mind<br>ms of y | that chan<br>our contra | ges to c<br>ictual aç | overa<br>greem | ge are :<br>ent. | subject to               |

#### Slide notes

#### **Text Captions**

Keep in mind that changes to coverage are subject to the terms of your contractual agreement.

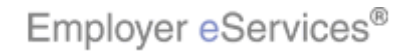

#### Slide 29 - Slide 29

| Employer eServices®                                              |                   |                        |                                     |                             |               |                      |                        |
|------------------------------------------------------------------|-------------------|------------------------|-------------------------------------|-----------------------------|---------------|----------------------|------------------------|
| Enrollment ID Cards Billing                                      |                   |                        |                                     |                             | Help          | Training             | Tutorials              |
| Add Terminate Reinstate Chang                                    | je Inquire El     | ectronic File          |                                     |                             | Scro          | ll Up-U Sci          | Log Out<br>roll Down-D |
| Enrollee: JOHN DOE                                               | Group:            | 0700051                |                                     | Insured ID:                 | 00123456789   | 9-00                 |                        |
| Employee Demo<br>Information Inform                              | graphic<br>nation | Product<br>Information | Other<br>Insuranc                   | e                           |               |                      |                        |
| Step 3 Enter product information changes and Continue or Submit. |                   |                        |                                     |                             |               |                      |                        |
| Produc                                                           |                   |                        | Effective Date                      | Termina                     | ation Date    | _                    |                        |
| MEDI Click the Modify Co                                         | verage Line       | button                 | 10/01/2006<br>09/01/2006 09/30/2006 |                             |               |                      |                        |
| Enroll Copy R                                                    | .emove            | Modifilig Works Base   | e Line                              | Assign Prima                | ary Provider  | Ī                    |                        |
| Policy Number 0700051                                            |                   | ~~                     |                                     |                             |               |                      |                        |
| Coverage 0034 003                                                | 34 PPOZN          |                        |                                     | View Cover                  | age Detail    |                      |                        |
| Croup Name CR2 ACT                                               |                   |                        |                                     |                             |               |                      |                        |
| 1. Introduction 3                                                | . Change          | ]                      | In this examp                       | ile, we'll up<br>e Modify C | date the enro | llee's mei<br>button | dical plan             |
| 2. Select                                                        | 4. Try It!        | ]                      | by clicking th                      | e mouny C                   | .overage inte | Dullon.              |                        |
|                                                                  |                   |                        |                                     |                             |               |                      |                        |

#### Slide notes

## **Text Captions**

In this example, we'll update the enrollee's medical plan by clicking the Modify Coverage line button.

## Click the Modify Coverage Line button

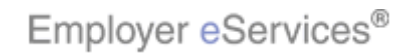

#### Slide 30 - Slide 30

| Employer eServices                    | 5®                             |                                                |                                                  |                            |
|---------------------------------------|--------------------------------|------------------------------------------------|--------------------------------------------------|----------------------------|
| <u>Enrollment</u> ID Cards Billin     | g                              |                                                | Help Trai                                        | ning Tutorials             |
| Add Terminate Reinstate Ch            | nange Inquire Electronic File  |                                                | Scroll Up-                                       | Log Out<br>U Scroll Down-D |
| Enrollee: JOHN DOE                    | Group: <b>0700051</b>          | Insured                                        | ID: 00123456789-00                               |                            |
| Modify Product En                     | ter Coverage, Positively Enrol | led and Continue                               | * Required Field                                 |                            |
| Policy * 0700051 Cove                 | rage Type * MEDICAL            | Effective Date *                               | 10/01/2006                                       |                            |
| Coverage*                             | Group Name                     | Plan Nan                                       | ne                                               |                            |
| 0034 0034 PPOZN 01/01/3               | 2002 - GP2 ACTIVE              | EMPLOYEES OPTIONS                              | PPO                                              |                            |
| Market Name PCP/1<br>Termination Date | WIDE ACCESS                    | Coverage Loo                                   | kup                                              |                            |
| Positively Enrolled * Yes             | Members Co                     | vered * Employee Only                          |                                                  |                            |
| Eligibility Status * ACTI             | VE Market                      | Number 0020494                                 |                                                  |                            |
| New Coinsurance                       | COBRA Pa                       | id-Date                                        |                                                  |                            |
| Salary Deductible                     | Sala                           | ry Year                                        |                                                  |                            |
| 1. Introduction       2. Select       | 3. Change<br>4. Try It!        | To change plan sele<br>the right of the currer | ction, click the drop-c<br>nt coverage selection | lown arrow to              |

## Slide notes

#### **Text Captions**

To change plan selection, click the drop-down arrow to the right of the current coverage selection.

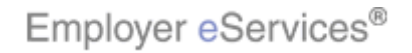

#### Slide 31 - Slide 31

| Employer eServices <sup>®</sup>                                                              |                                                             |                                                          |                |                        |
|----------------------------------------------------------------------------------------------|-------------------------------------------------------------|----------------------------------------------------------|----------------|------------------------|
| Enrollment ID Cards Billing                                                                  |                                                             |                                                          | Help Training  | Tutorials              |
| Add Terminate Reinstate Change I                                                             | nquire Electronic File                                      |                                                          | Scroll Up-U Sc | Log Out<br>roll Down-D |
| Enrollee: JOHN DOE                                                                           | Group: <b>0700051</b>                                       | Insured ID: 00                                           | 123456789-00   |                        |
| Modify Product Enter Cov                                                                     | erage, Positively Enrolled an                               | d Continue<br>*                                          | Required Field |                        |
| Policy * 0700051 Coverage Ty                                                                 | pe * MEDICAL                                                | Effective Date * 10/01/2                                 | 2006           |                        |
| Coverage*                                                                                    | Group Name                                                  | Plan Name                                                |                |                        |
| 0034 0034 PPOZN 01/01/2002 -                                                                 | GP2 ACTIVE EMPLO                                            | YEES OPTIONS PPO                                         |                |                        |
| 0034 0034 PPOZN 01/01/2002 -<br>0035 0035 PPOZN 01/01/2003 -<br>0036 0036 PPOZN 01/01/2004 - | GP2 ACTIVE EMPLO<br>Hid&Actuative Emplo<br>GP2 ACTIVE EMPLO | YEES OPTIONS PPO<br>YEES OPTIONS PPO<br>YEES OPTIONS PPO |                |                        |
| Positively Enrolled * Yes 🖃                                                                  | Members                                                     | Select Plan                                              |                |                        |
| Eligibility Status * ACTIVE                                                                  | Market Numbe                                                | r 0020494                                                |                |                        |
| New Coinsurance                                                                              | COBRA Paid-Dat                                              | e                                                        |                |                        |
| Salary Deductible                                                                            | Salary Yea                                                  | r                                                        |                |                        |
| 1. Introduction       3. Chat         2. Select       4. Try                                 | nge Sel<br>/11:                                             | ect a new plan from the                                  | list.          |                        |
|                                                                                              |                                                             |                                                          |                |                        |

## Slide notes

## **Text Captions**

Select a new plan from the list.

## Select Plan

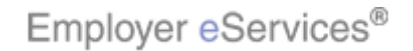

#### Slide 32 - Slide 32

| Employer eServices®                                                             |                                 |                                      |
|---------------------------------------------------------------------------------|---------------------------------|--------------------------------------|
| Enrollment ID Cards Billing                                                     |                                 | Help Training Tutorials              |
| Add Terminate Reinstate Change Inquire Electro                                  | onic File                       | Log Out<br>Scroll Up-U Scroll Down-D |
| Enrollee: JOHN DOE Group: 070                                                   | 00051 Insured ID: 0             | 0123456789-00                        |
| Policy * 0700051 Coverage Type * MEDICAL                                        | Effective Date * 10/01          | /2006                                |
| Coverage* G                                                                     | Group Name Plan Name            |                                      |
| 0035 0035 PP0ZN 01/01/2003 - G                                                  | P2 ACTIVE EMPLOYEES OPTIONS PPO |                                      |
| Market Name PCP/WIDE ACCESS                                                     | Coverage Lookup                 |                                      |
| Termination Date                                                                |                                 |                                      |
| Positively Enrolled * Yes 🗸 M                                                   | 1embers Covered * Employee Only |                                      |
| Eligibility Status * ACTIVE                                                     | Market Number 0024508           |                                      |
| New Coinsurance                                                                 | COBBA Paid-Date                 |                                      |
| Salary Deduction                                                                | Salary Year                     |                                      |
| COBRA Adm                                                                       |                                 |                                      |
| Help Cancel Highlighte                                                          | 9x                              |                                      |
| 1. Introduction     3. Change       2. Select     4. Try It!       (X:0; Y:470) | When you have finished, o       | click the Continue button.           |

## Slide notes

## **Text Captions**

When you have finished, click the Continue button.

## Click the **Continue** button

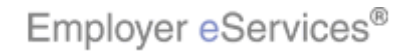

#### Slide 33 - Slide 33

| Employer eServices®                                          |               |                |                                                    |                               |                          |
|--------------------------------------------------------------|---------------|----------------|----------------------------------------------------|-------------------------------|--------------------------|
| Enrollment ID Cards Billing                                  |               |                |                                                    | Help Traini                   | ng Tutorials             |
| Add Terminate Reinstate Change Inquire Ele                   | ectronic File |                |                                                    | Scroll Up-U                   | Log Out<br>Scroll Down-D |
| Enrollee: JOHN DOE Group:                                    | 0700051       |                | Insured ID: 00123                                  | 456789-00                     |                          |
| Policy * 0700051 Coverage Type * MEDI                        | CAL           |                | Effective Date * 10/01/2006                        | ]                             |                          |
| Coverage*                                                    | Group Name    |                | Plan Name                                          |                               |                          |
| 0035 0035 PPOZN 01/01 GP2                                    | ACTIVE EMPL   | OYEES          | OPTIONS PPO                                        |                               |                          |
| Market Name PCP/WIDE ACCESS                                  |               |                |                                                    |                               |                          |
| Termination Date                                             |               |                |                                                    |                               |                          |
| Positively Enrolled * Yes                                    | Members Co    | vered *        | Employee Only Highlight Box                        |                               | -                        |
| Eligibility Status <b>Highlid#0:</b> B <b>D</b> xE           | Market I      | Number         | 0024508                                            |                               |                          |
| New Coinsurance                                              | COBRA Pa      | iid-Date       |                                                    |                               |                          |
| Salary Deductible                                            | Sala          | iry Year       |                                                    |                               |                          |
| COBRA Admin Type                                             |               |                |                                                    |                               |                          |
| Help Back Car                                                |               | ubmit          |                                                    |                               |                          |
| 1. Introduction     3. Change       2. Select     4. Try It! |               | On th<br>Statu | e following page, you may<br>s and Members Covered | y update Elig<br>information. | ibility                  |

## Slide notes

## **Text Captions**

On the following page, you may update Eligibility Status and Members Covered information.

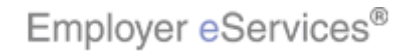

#### Slide 34 - Slide 34

| Employer eServices®                 |                       |                         |                                 |            |
|-------------------------------------|-----------------------|-------------------------|---------------------------------|------------|
| Enrollment ID Cards Billing         |                       |                         | Help Training Tutor             | ials       |
| Add Terminate Reinstate Change Inqu | ire Electronic File   |                         | Log C<br>Scroll Up-U Scroll Dow | )ut<br>m-D |
| Enrollee: JOHN DOE                  | Group: <b>0700051</b> | Insured ID:             | 00123456789-00                  |            |
| Policy * 0700051 Coverage Type *    | MEDICAL               | Effective Date * 10/0   | 1/2006                          |            |
| Coverage*                           | Group Name            | Plan Name               |                                 |            |
| 0035 0035 PPOZN 01/01               | GP2 ACTIVE EMPLO      | YEES OPTIONS PPO        |                                 |            |
| Market Name PCP/WIDE ACCE           | SS                    |                         |                                 |            |
| Termination Date                    |                       |                         |                                 |            |
| Positively Enrolled * Yes           | Members Cov           | ered * Employee Only    | •                               |            |
| Eligibility Status * ACTIVE         | Market N              | umber 0024508           |                                 |            |
| New Coinsurance                     | COBRA Pai             | d-Date / / / /          |                                 |            |
| Salary Deductible                   | the Submit button     | YYear                   |                                 |            |
| COBRA Admin Type                    |                       |                         |                                 |            |
| Help Back                           | Cancel Cancel         | imit                    |                                 |            |
| 1. Introduction 3. Change           |                       | When you have finished, | click the Submit button.        |            |
| 2. Select 4. Try It!                |                       |                         |                                 |            |
|                                     |                       |                         |                                 |            |

## Slide notes

## **Text Captions**

When you have finished, click the Submit button.

## Click the Submit button

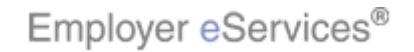

#### Slide 35 - Slide 35

| Employer eServi                                                                                               | ices®                      |                        |                               |                                  |                               |                                             |                       |                        |
|----------------------------------------------------------------------------------------------------|----------------------------|------------------------|-------------------------------|----------------------------------|-------------------------------|---------------------------------------------|-----------------------|------------------------|
| Enrollment ID Cards B                                                                                         | lilling                    |                        |                               |                                  |                               | Help                                        | Training              | Tutorials              |
| Add Terminate Reinstate                                                                                       | Change Inquire El          | ectronic File          |                               |                                  |                               | Scro                                        | ll Up-U Sci           | Log Out<br>roll Down-D |
| Enrollee: JOHN DOE                                                                                            | Group:                     | 0700051                |                               | Insu                             | red ID:                       | 00123456789                                 | -00                   |                        |
| Employee<br>Information                                                                                       | Demographic<br>Information | Product<br>Information | Oth<br>Ins                    | er<br>Jrance                     |                               |                                             |                       |                        |
| Step 3 Enter product information changes and Continue or Submit.<br>Trans#################################### |                            |                        |                               |                                  |                               |                                             |                       |                        |
| Product                                                                                                    |                            |                        | Effective                     | Date                             | Termina                       | ition Date                                  | _                     |                        |
| MEDICAL<br>MEDICAL                                                                                            |                            |                        | 10/01/2<br>09/01/2            | 006<br>006                       | 09/30/2                       | 2006                                        |                       |                        |
| Enroll Co                                                                                                    | py Remove                  | Modify Coverage        | ine                           | Assiç                            | jn Prima                      | ry Provider                                 |                       |                        |
| 1. Introduction                                                                                               | 3. Change<br>4. Try It!    | )                      | Back on<br>Success<br>updates | the Prod<br>ful mess<br>have bee | luct Info<br>age co<br>en com | ormation tab,<br>nfirms that th<br>ipleted. | a Transa<br>e coveraț | action<br>ge           |

#### Slide notes

#### **Text Captions**

Back on the Product Information tab, a Transaction Successful message confirms that the coverage updates have been completed.

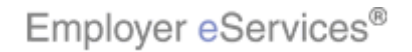

#### Slide 36 - Slide 36

| Employer eServices®                                    |                                                      |  |  |  |  |
|--------------------------------------------------------|------------------------------------------------------|--|--|--|--|
| <u>Enrollment</u> ID Cards Billing                     | Help Training Tutorials                              |  |  |  |  |
| Add Terminate Reinstate Change Inquire Electronic File | Log Out<br>Scroll Up-U Scroll Down-D                 |  |  |  |  |
| Enrollee: JOHN DOE Group: 0700051                      | Insured ID: 00123456789-00                           |  |  |  |  |
| Market Name PCP/WIDE ACCESS PARALLEL                   |                                                      |  |  |  |  |
| Positively Enrolled YES                                | Members Covered Employee Only                        |  |  |  |  |
| Eligibility Status ACTIVE                              | Market Number 0022502                                |  |  |  |  |
| New Coinsurance                                        | COBRA Paid-Date                                      |  |  |  |  |
| Salary Deductible                                      | Salary Year                                          |  |  |  |  |
| COBRA Admin Type                                       |                                                      |  |  |  |  |
| Physician Click the <b>Continue</b> button             | Effective Date / /                                   |  |  |  |  |
| Help Highinghoge                                       | Submit                                               |  |  |  |  |
|                                                        | ~                                                    |  |  |  |  |
| 1. Introduction 3. Change                              | Click the Continue button at the bottom of the page. |  |  |  |  |
| 2. Select 4. Try It!                                   |                                                      |  |  |  |  |
|                                                        |                                                      |  |  |  |  |

## Slide notes

## **Text Captions**

Click the Continue button at the bottom of the page.

Click the **Continue** button

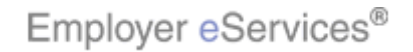

#### Slide 37 - Slide 37

| Employer eServices®                                                                                                    |           |                            |                        |                  |                    |            |              |                        |
|----------------------------------------------------------------------------------------------------|-----------|----------------------------|------------------------|------------------|--------------------|------------|--------------|------------------------|
| <u>Enrollment</u> ID                                                                                                    | Cards B   | illing                     |                        |                  |                    | Help       | Training     | Tutorials              |
| Add Terminate                                                                                                    | Reinstate | Change Inquire El          | ectronic File          |                  |                    | Sci        | oll Up-U Sci | Log Out<br>roll Down-D |
| Enrollee: JOHN                                                                                                    | DOE       | Group:                     | 0700051                |                  | Insured ID         | 0012345678 | 9-00         |                        |
| Employee<br>Information                                                                                                    |           | Demographic<br>Information | Product<br>Information | (<br>1           | )ther<br>Insurance | 1          |              |                        |
| Step 4       Enter other insurance information changes and Submit.         On the day this coverage begins, will the enrollee be covered under any other medical plan or policy, including another UnitedHealthcare plan?         Other Insurance       UNKNOWN         Other Health (Non-Medicare) Information: |           |                            |                        |                  |                    |            |              |                        |
| If the dependent is covered, please select one of the following custody types:<br>Type A: Dependent is covered under both employee's insurance plan and employee's spouse's insurance<br>plan (married)                                                                                                    |           |                            |                        |                  |                    |            |              |                        |
| 1. Introduction     3. Change       2. Select     4. Try It!                                                                                                    |           |                            | The Ot                 | her Insurance ta | b displays.        |            |              |                        |

#### Slide notes

## **Text Captions**

The Other Insurance tab displays.

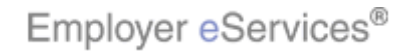

#### Slide 38 - Slide 38

| Employer eServices®                                                                                                    |                                                                                                    |  |  |  |  |
|----------------------------------------------------------------------------------------------------|----------------------------------------------------------------------------------------------------|--|--|--|--|
| <u>Enrollment</u> ID Cards Billing                                                                                                    | Help Training Tutorials                                                                                   |  |  |  |  |
| Add Terminate Reinstate Change Inquire Electronic File                                                                                                    | Log Out<br>Scroll Up-U Scroll Down-D                                                                      |  |  |  |  |
| Enrolled in Medicare Part D     Effective Date     /     Ineligible for Medicare Part D     Not Enrolled in Medicare Part D                                                                                                    | / Expiration Date / /                                                                                     |  |  |  |  |
| Medicare Eligibility 🔽 💌                                                                                                    |                                                                                                    |  |  |  |  |
| Carrier 1 Carrier 2 Click the Submit button                                                                                                    |                                                                                                    |  |  |  |  |
| By using this web site you agree to our Internet Service Agreement <u>Contact Us</u><br>This is a private web site containing confidential information. Authorized site users should use this information for business purposes only. Any unauthorized use of |                                                                                                    |  |  |  |  |
| the web site and / or the data contained on the site may be grounds for penalties          1. Introduction       3. Change         2. Select       4. Try It!                                                                                                 | , fines or criminal conviction.<br>Update this information as necessary, then click the<br>Submit button. |  |  |  |  |

## Slide notes

## **Text Captions**

Update this information as necessary, then click the Submit button.

## Click the Submit button

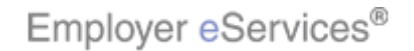

#### Slide 39 - Slide 39

| Employer eServices®                                                           |                                         |                        |                            |                                                          |                                                   |                        |                        |
|-------------------------------------------------------------------------------|-----------------------------------------|------------------------|----------------------------|----------------------------------------------------------|---------------------------------------------------|------------------------|------------------------|
| Enrollment ID Cards I                                                         | Billing                                 |                        |                            |                                                          | Help                                              | Training               | Tutorials              |
| Add Terminate Reinstate                                                       | e Change <mark>Inquire</mark> El        | ectronic File          |                            |                                                          | Scro                                              | ll Up-U Sc             | Log Out<br>roll Down-D |
| Enrollee: JOHN DOE                                                            | Group:                                  | 0700051                |                            | Insured ID                                               | 00123456789                                       | 9-00                   |                        |
| Employee<br>Information                                                       | Demographic<br>Information              | Product<br>Information | C                          | )ther<br>nsurance                                        | ]                                                 |                        |                        |
| Employee Information<br>TransabiobioBu&@@ssful.                               |                                         |                        |                            |                                                          |                                                   |                        |                        |
| *Required fields                                                              |                                         |                        |                            |                                                          |                                                   |                        |                        |
| Origina                                                                       | I Date of Hire* 04/15/<br>Date of Death | 2006                   | D D                        | ate of Retirement                                        |                                                   |                        |                        |
| Complete Alternate Payee information only when the payee is not the employee. |                                         |                        |                            |                                                          |                                                   |                        |                        |
| 1. Introduction     3. Change       2. Select     4. Try It!                  |                                         | )<br>)                 | An inq<br>Succe<br>this en | uiry-only screen<br>ssful message, o<br>rollee have beer | displays a Tra<br>confirming that<br>n completed. | nsaction<br>: your upo | dates to               |

## Slide notes

#### **Text Captions**

An inquiry-only screen displays a Transaction Successful message, confirming that your updates to this enrollee have been completed.

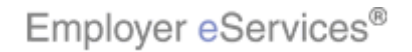

#### Slide 40 - Slide 40

| Employer eServices® |                                                                                                    |
|---------------------|----------------------------------------------------------------------------------------------------|
| You have c          | Congratulations!<br>ompleted the Change Enrollment tutorial.                                                                                                    |
|                     | Congratulations! You've completed the Change<br>Enrollment tutorial. In this tutorial, you learned how to<br>change an enrollee's information using Employer<br>eServices. |

## Slide notes

#### **Text Captions**

Congratulations! You've completed the Change Enrollment tutorial. In this tutorial, you learned how to change an enrollee's information using Employer eServices.

# **Congratulations!**

# You have completed the Change Enrollment tutorial.

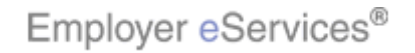

#### Slide 41 - Slide 41

| Employer eServices® |                                              |                                                                                                    |
|---------------------|----------------------------------------------|----------------------------------------------------------------------------------------------------|
| You ha              | Congra<br>ve completed the C<br>Online Train | tulations!<br>Change Enrollment tutorial.<br>ing Feedback                                                |
|                     |                                              | Please take a moment to provide feedback on this tutorial. A link is provided on the tutorial menu page. |

## Slide notes

#### **Text Captions**

Please take a moment to provide feedback on this tutorial. A link is provided on the tutorial menu page.

# **Congratulations!**

## You have completed the Change Enrollment tutorial.

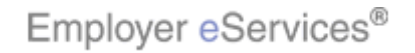